## Syscolnet para PC

1.-

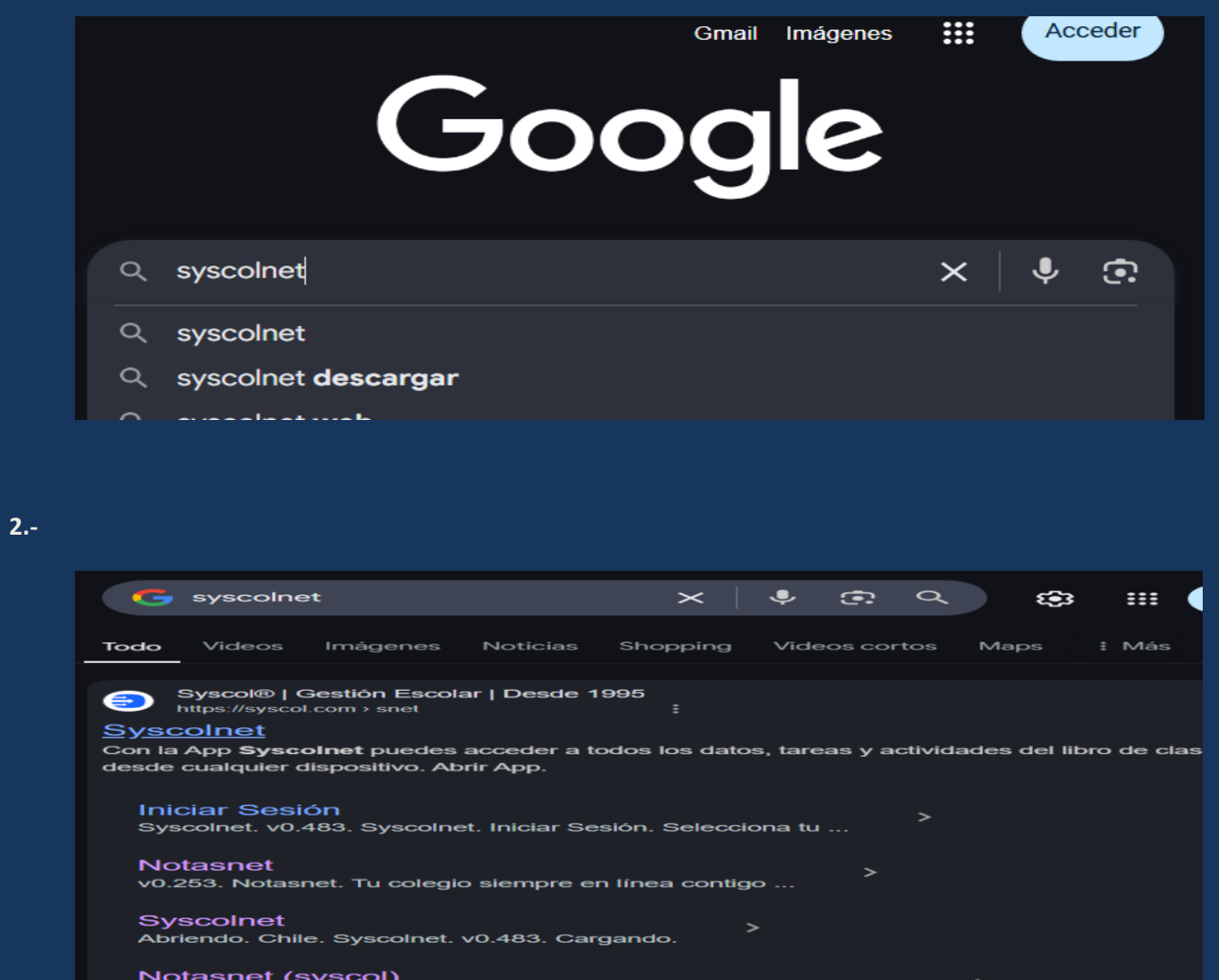

Notasnet (syscol) Chile. Notasnet. v0.253. Notasnet. Iniciar Sesión. Selecciona tu ...

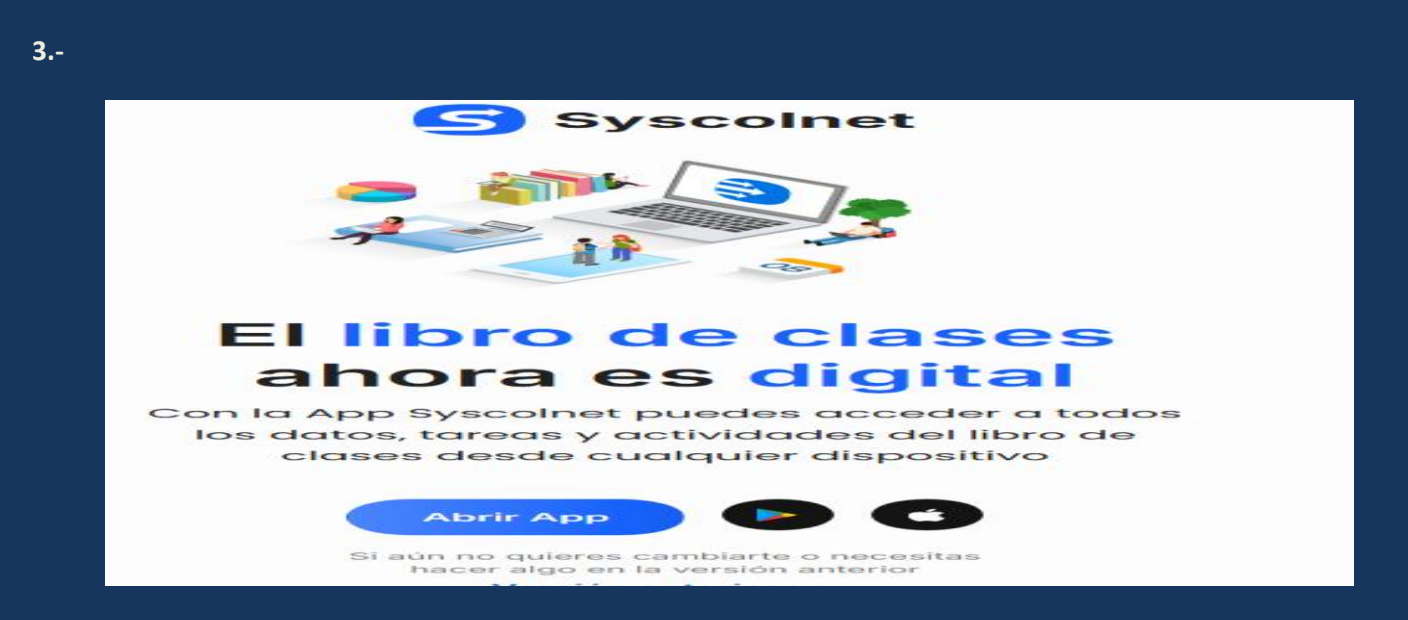

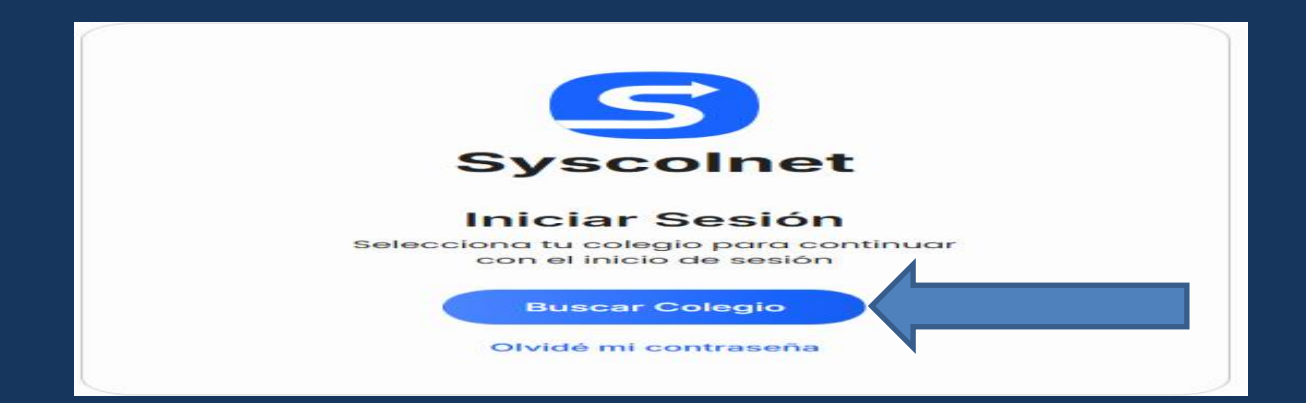

5.-

| Iniciar Sesión ×<br>Selecciona Tu Colegio |         |         |  |  |  |
|-------------------------------------------|---------|---------|--|--|--|
| Región                                    | Comuna  | Colegio |  |  |  |
| XV Región Arica y Parinacota >            |         |         |  |  |  |
| I Región Tarapacá >                       |         |         |  |  |  |
| II Región Antofagasta >                   |         |         |  |  |  |
| III Región Atacama >                      |         |         |  |  |  |
| IV Región Coq                             | uimbo > |         |  |  |  |
| V Región Valparaíso >                     |         |         |  |  |  |
| XIII Región Metropolitana                 |         |         |  |  |  |
| VI Región O'Hi                            | ggins > |         |  |  |  |
| VII Región Maule >                        |         |         |  |  |  |
|                                           |         |         |  |  |  |

6.-

| Iniciar Sesión<br>Selecciona Tu Colegio |             |         |
|-----------------------------------------|-------------|---------|
| Región                                  | Comuna      | Colegio |
| Macul >                                 |             |         |
| Maipú >                                 |             |         |
| María Pinto                             |             |         |
| Melipilla >                             |             |         |
| Ñuñoa >                                 |             |         |
| Padre Hurtado                           | <b>&gt;</b> |         |
| Paine >                                 |             |         |
| Pedro Aguirre                           | Cerda >     |         |
| Peñaflor >                              |             |         |
| Peñalolén                               |             |         |

|              | Iniciar Sesión ×<br>Selecciona Tu Colegio |                    |             |  |  |
|--------------|-------------------------------------------|--------------------|-------------|--|--|
|              | Región                                    | Comuna             | Colegio     |  |  |
| G            | Centro Ed                                 | lucacional Prof. G | mo.         |  |  |
|              | Colegio A                                 | kros >             | •           |  |  |
|              | Colegio La                                | a Fontaine >       |             |  |  |
| ٠            | Colegio P                                 | articular New Hei  | nrich Hig > |  |  |
| <b>\$</b> 57 | Colegio S                                 | an Agustín 🔉       |             |  |  |

7.-

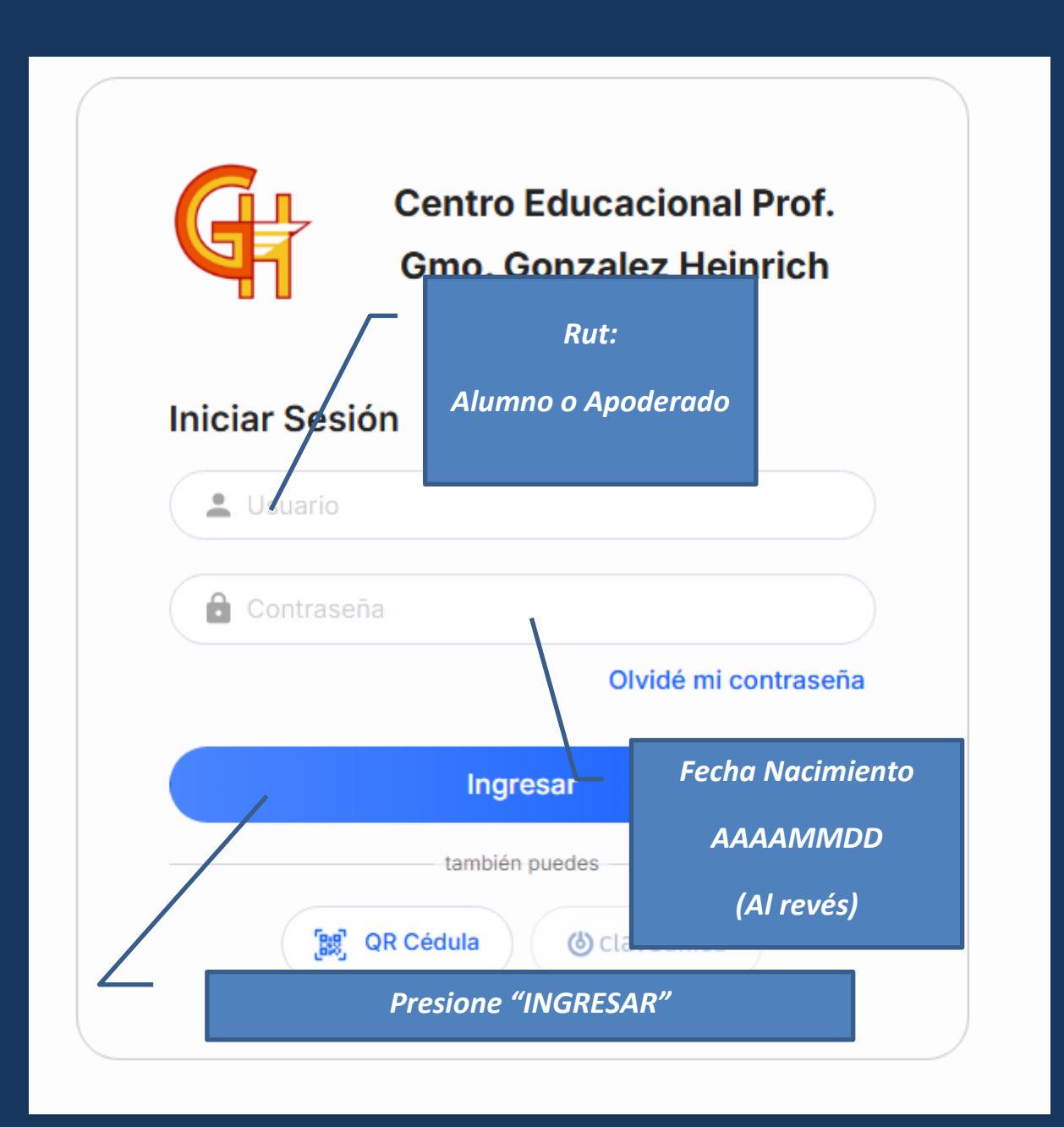

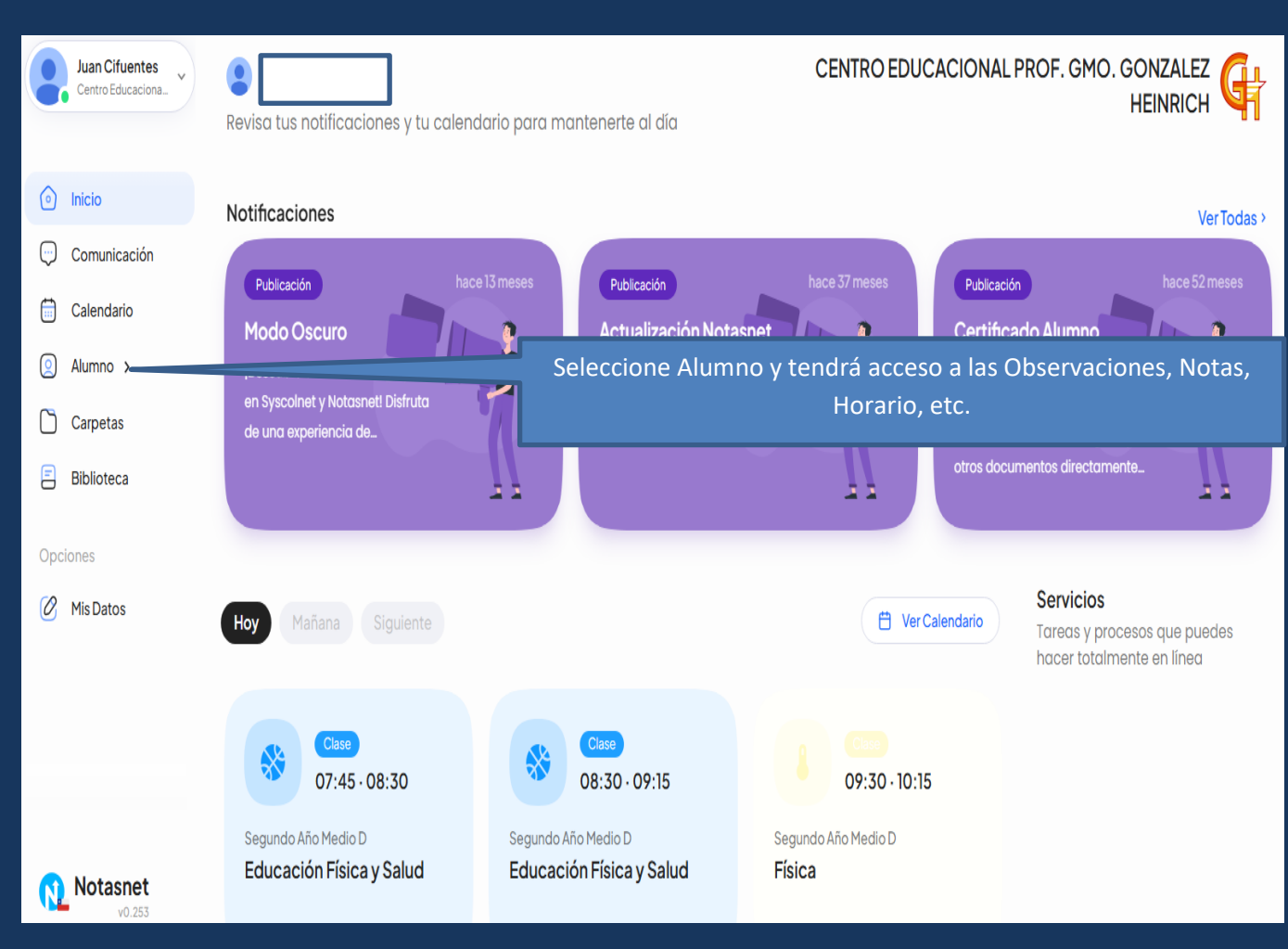